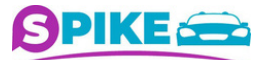

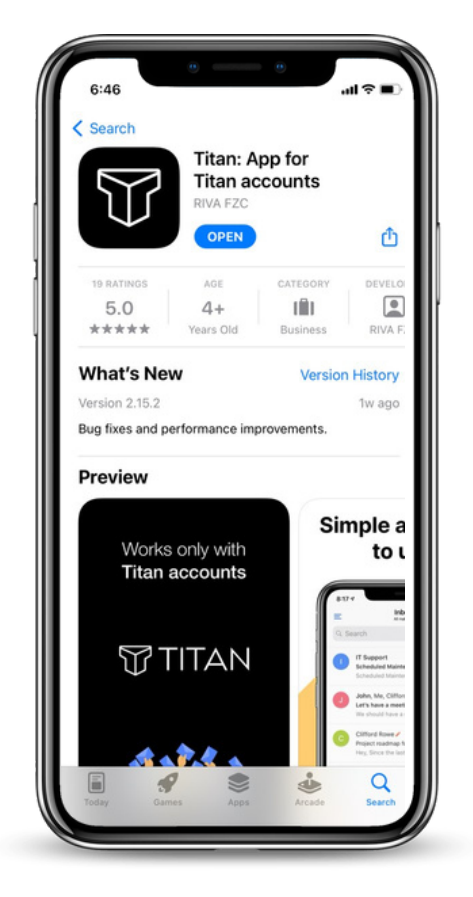

# 1 Download the Titan mobile app

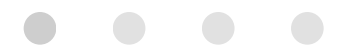

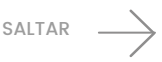

| 3:17 <b></b>                                                                 |   |
|------------------------------------------------------------------------------|---|
|                                                                              |   |
| Login to get started<br>Email Address                                        |   |
| Password                                                                     |   |
| Log in                                                                       |   |
| By logging in, you agree to the Privacy Policy and Terms of service of Titan |   |
| Forgot password? Contact Support                                             |   |
|                                                                              | ļ |

#### 2 Create your corporate account with the info provided in your welcome email

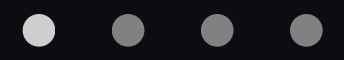

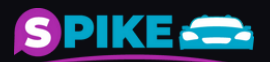

SALTAR

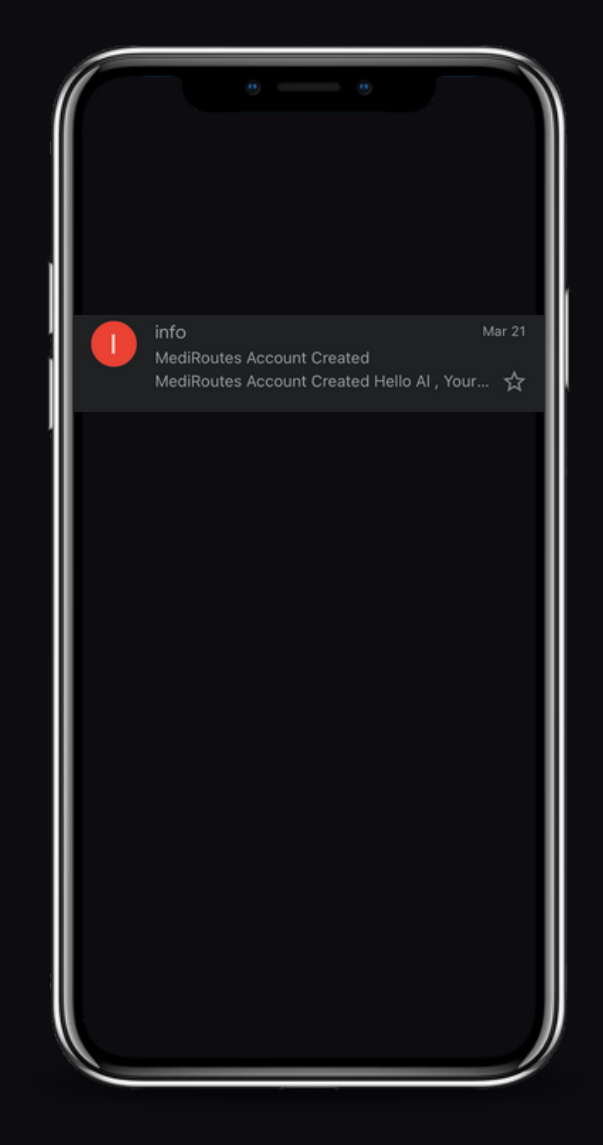

#### 3 Open the verification message sent by MediRoutes

#### $\bullet \quad \bullet \quad \bullet \quad \bullet$

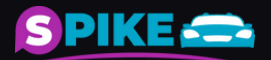

SALTAR

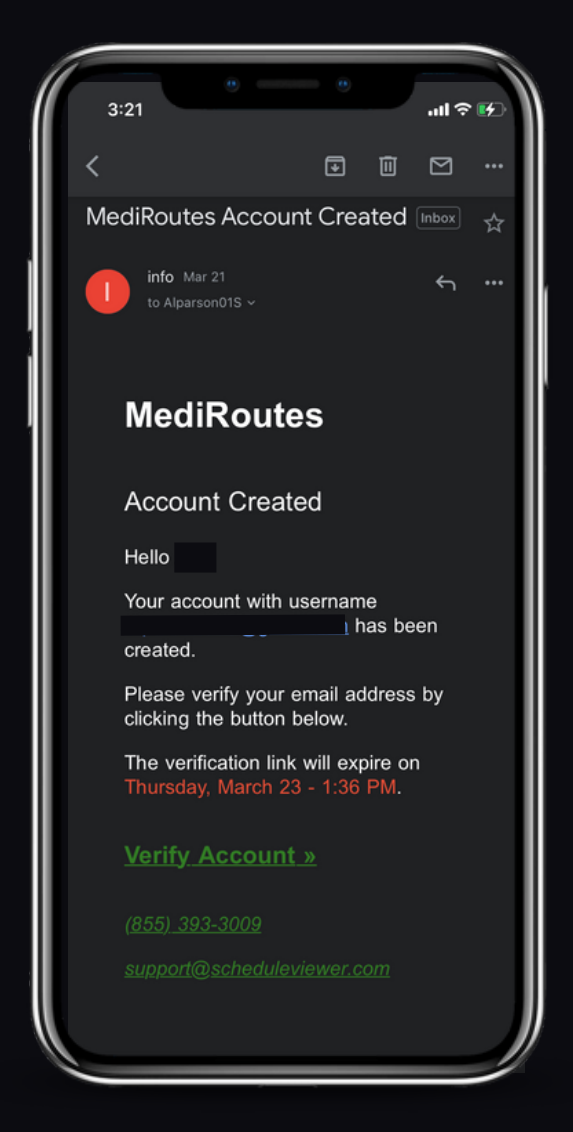

## 4 Click on Verify Account

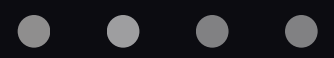

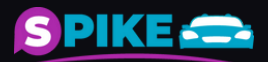

SALTAR \_\_\_\_\_

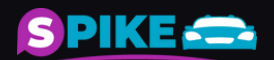

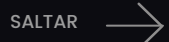

#### $\bullet \quad \bullet \quad \bullet \quad \bullet$

### 5 Set your new password given in the welcome email to Spike Logistics LLC

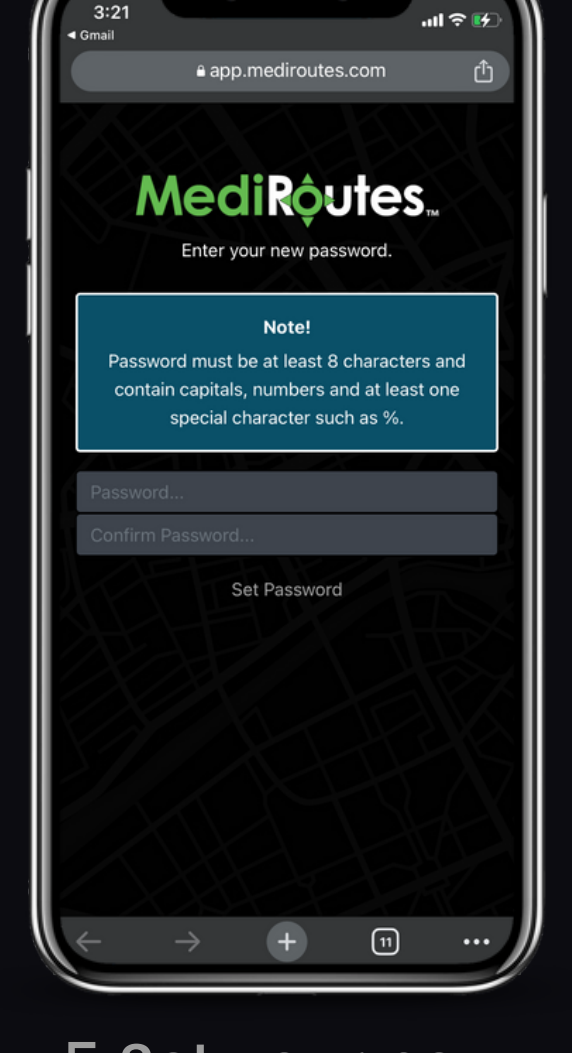

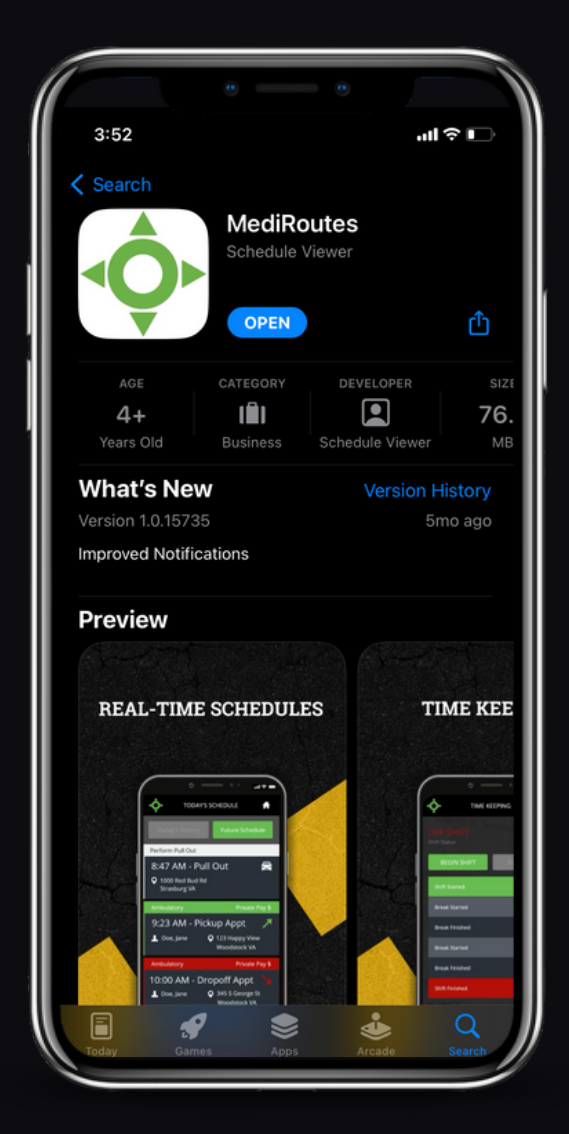

# 6 Download the MediRoutes App

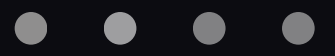

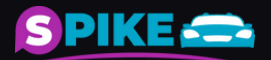

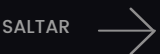

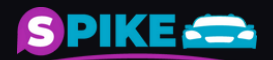

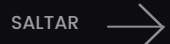

#### $\bullet \quad \bullet \quad \bullet \quad \bullet$

## 7 Open your account with your corporate email and password

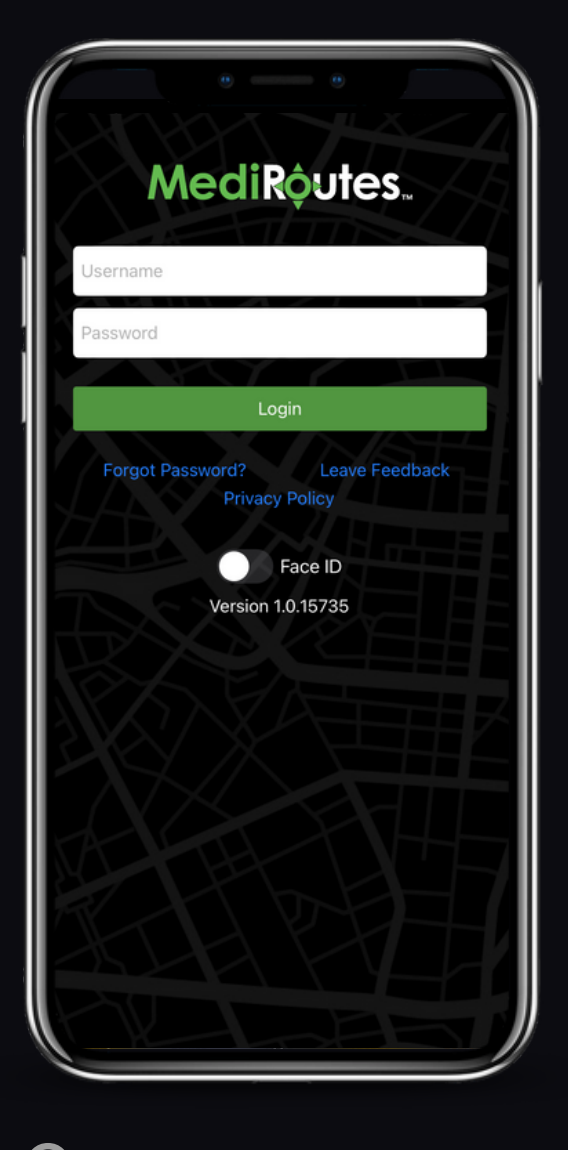